## I. 棚割モデルを立体的に表示する

この「操作テキスト 一括編集・応用編」では、作成した棚割モデルを立体的に表示する方法や、複数の棚割モデルに対して一括でモ デル名称を変更したり、棚割モデルを削除したり複写したり、また陳列商品を入れ換えたりというように、1つの棚割モデルではなく 複数の棚割モデルに対して実施できる機能を中心に説明します。

3D表示では、作成した棚割モデルを立体的に表示して確認したり、3D表示した棚割モデルを印刷したり、画像ファイルとして保存したりすることができます。

1.

立体的に表示することで、複数什器をコの字型やL字型に配置して実際の売場でどのように見えるかを確認できます。

|               |              | 棚POWER |                        |
|---------------|--------------|--------|------------------------|
|               | 成 マスターメンテナンス | 、データ移行 | 🚯 ログ情報 📃 ウィンドウ・ 🕄 ヘルプ・ |
| 新規作成 開く 開計条存・ | →括編集 * POS分析 |        |                        |
| 棚書將編集         | 一括編集 POS分析   |        |                        |
|               |              |        |                        |
|               |              |        |                        |
|               |              |        |                        |

[棚割操作]タブ−[開く]をクリックします。

3D表示を行なう棚割モデルを選択します。

| 開く(棚割モデル選択)                                                        |                 |
|--------------------------------------------------------------------|-----------------|
| 内部 織割モデル 外部 離割モデル                                                  | 3               |
| カテゴリー (2) * 詳細設定(1)                                                | クリア( <u>C</u> ) |
| 補割モデル種別金て ▼ ● ● ● ● ● ● ● ● ● ● ● ● ● ● ● ● ● ●                    | 検索(0)           |
| #注リプレビュー → 素示設定(♡) 選択方法 直接選択 →                                     |                 |
| 欄割モデル名称 作成者氏名 項目 情報                                                |                 |
| カナコリー<br>企業<br>広緒                                                  |                 |
| - 福津山 モデルノ種別川<br>展開1時時期                                            | -               |
| ×                                                                  | •               |
|                                                                    |                 |
|                                                                    |                 |
|                                                                    |                 |
|                                                                    |                 |
|                                                                    |                 |
| 開く( <u>S</u> ) 読み取り専用で開く( <u>B</u> ) 削除( <u>D</u> ) 出力( <u>P</u> ) | 取消(E)           |

| カテゴリー<br>相割モデル種別 全て  | •    |           |           | 8        | 詳細設定(工)                                 | クリ7<br>  | 7( <u>C</u> )<br>(0) |
|----------------------|------|-----------|-----------|----------|-----------------------------------------|----------|----------------------|
| 棚割ブレビュー              |      | 表示設定(½)   | 選択方法      | 直接選択     | •                                       | 1        |                      |
| 棚割モデル名称              |      | 作成者氏名     | 項目        |          | 情報                                      |          | *                    |
| [飲料4尺2本パターン          | 1    | サイバーリンク   | カテゴリ・     | -        | 000                                     | 2:葉子     |                      |
| [飲料4尺4本デモデータ2011秋冬   | -i   | 相POWER事業室 | 企業        |          |                                         | :        |                      |
| [飲料4尺4本デモデータ2012秋∜   | - i  | 棚POWER事業室 | 「「「「「」」   | 17.00    | -                                       | :        |                      |
| [飲料4尺7本デモデータ         | 1    | サイバーリンク   | 開きます      | レ種切      | 天地                                      |          |                      |
| [化粧品類秋冬2011(カセット)    | 1    | サイバーリンク   | 版印印号州     |          |                                         |          | *                    |
| [化粧品類秋冬パターン2011      | 1    | サイバーリンク   |           |          |                                         |          | •                    |
| [化粧品類春夏パターン2011      | ]    | サイバーリンク   |           |          |                                         |          |                      |
| [菓子8尺8本バターン          | 1    | 相POWER事業室 |           |          |                                         |          |                      |
| [菓子3尺5本デモデータ         | ]    | 棚POWER事業室 |           | <b>.</b> |                                         | 1000     |                      |
| [菓子秋冬2011 (ひな台)      | 1    | サイバーリンク   |           |          |                                         |          |                      |
| [菓子秋冬パターン2011        | 1    | サイバーリンク   |           |          | 100 100 100                             |          |                      |
| L集子特売展開秋冬2011        | 1    | サイバーリング   |           | 830 M    | 10 0 10 10 0 10 0 0 0 0 0 0 0 0 0 0 0 0 | <b>1</b> |                      |
| [即席料理3尺2本パターン        | 1    | サイハーリンク   | 13344     |          | 6. GRD 1000                             | 10000    |                      |
| L炭酸飲料1本(力セット有)       | J    | 相PUWER事業室 | 1000      |          |                                         | 1.654    |                      |
| 1点服いわけ本(刀セット有)元      | DXER | 相PUWEK事業室 | 1961 1963 |          | W. A.A.                                 | 1 200    |                      |
| L7LB8motX<2011(フワンド) | 1    | 54 M=000  | 140 140   |          | 2 🔛 🖉 🚰 🐻                               | ê 🎬      |                      |
|                      |      | ,         | 1         |          |                                         |          |                      |
|                      |      |           |           |          |                                         |          |                      |

[検索] (①) をクリックして棚割モデル一覧を表示します。
この時 [カテゴリー] や [作成日時] を選択して呼出す棚割
モデルを絞り込むことができます(②)。

棚割モデル名称や共通商品コードなどで検索する場合は [詳 細設定] (③)より選択、検索できます。

3. 対象の棚割モデルをクリックして選択し、[選択] ボタンを クリックします。

参考 外部棚割モデルを対象にする場合は、 [外部棚割モデル] タブに切り替えて、フォルダーマークより保存場所を指定 し、ファイル形式を選択して [検索] ボタンをクリックし てください。

1

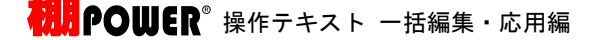

- 4. [棚割操作] タブー [3D表示] をクリックします。

(アイテム数58) 〈総在庫金額(売値)川中〉 菓子3尺3本) (ター

マスターメンテナンス データ移行 🕄 🗆

ンドウ・コヘルブ

O 🛝

8 **ヨ**ウイ

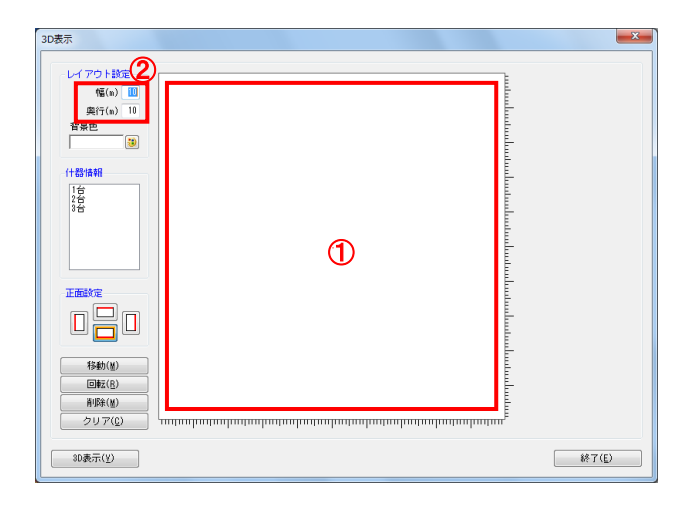

| D表示                                                                | ×     |
|--------------------------------------------------------------------|-------|
|                                                                    |       |
| 300年年(5)       257.2.(5)       単数(6)       (14)(14)       (14)(14) | 終7(E) |

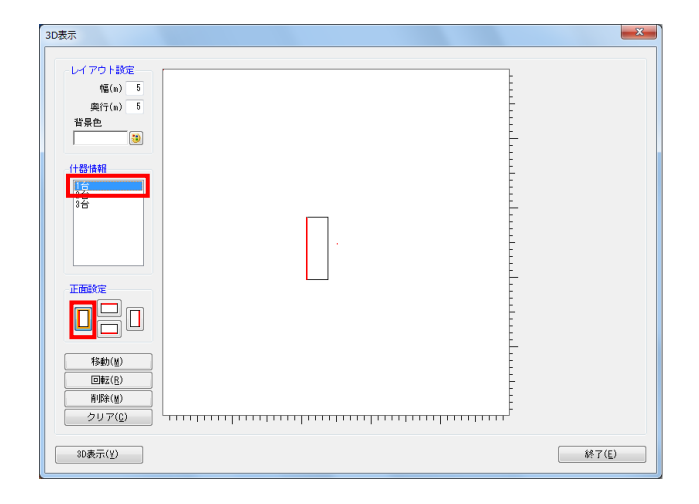

5. まずはどう3D表示をするかの設定を行ないます。

白い四角がフロアとなり、このフロア内に什器を配置してい きます。(①) フロアの大きさは画面左上の「幅」「奥行」で設定できま す。(②)(単位:メートル) 什器本数が多い場合は広くとり、什器本数が少なく大きく表 示したい場合は狭く設定します。

 「什器情報」下に表示しているのは棚割モデル内の什器本数です。(①) 「正面設定」では、什器の正面を左右上下どの位置にするかの設定を行ないます。(②)

たとえばコの字型に配置する場合、何台目をどの向きにする かをこの「正面設定」で設定します。

7. 什器情報より台をクリックして選択します。

正面設定より選択した台の正面を選択します。 左側を正面としたいため、左向きをクリックします。

|  | レイアクト設定<br>低(a) 5<br>奥行(a) 5<br>背景色<br>(1音情相)<br>正面設定<br>(日前版定<br>(単位(5)<br>再限化(2)<br>クリア((2)) |  |  |
|--|------------------------------------------------------------------------------------------------|--|--|
|--|------------------------------------------------------------------------------------------------|--|--|

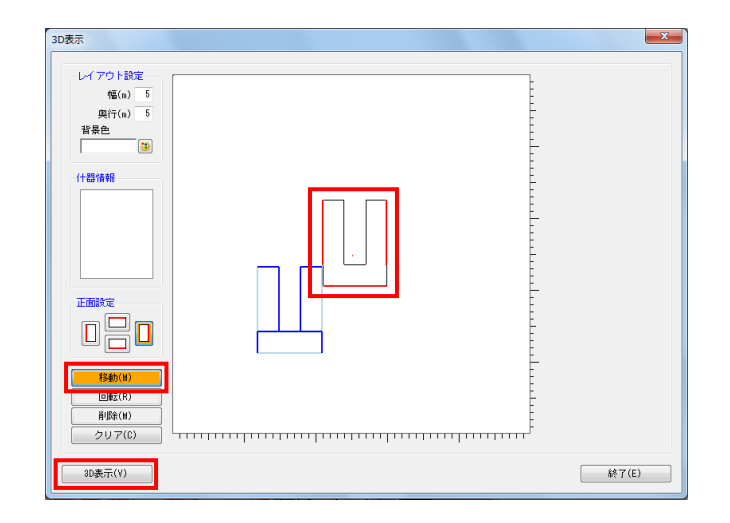

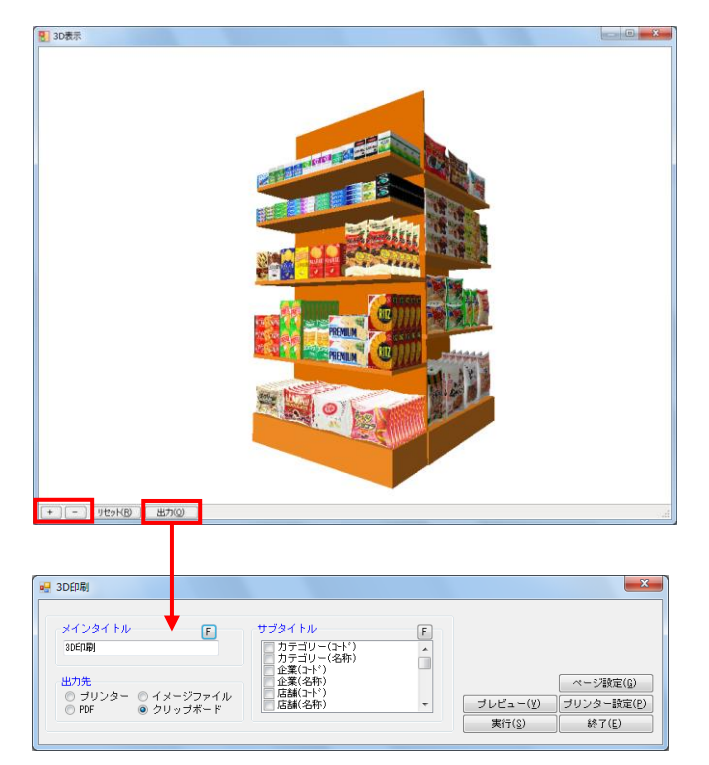

8. フロア上にマウスを移動し、配置したい場所でクリックしま す。

この時、フロア上にある赤い点が3D空間の中心となるため、 赤い点を中心にバランスよく台を配置します。

9. 2台目は下向き、3台目は右向きに配置します。

- フロアに配置後、台を移動したい場合は [移動] をクリック して移動したい台を選択して移動します。
  範囲選択も可能なので、まとめて複数台を移動させることも できます。
- 11. 設定完了後、 [3D表示] をクリックします。

参考 その他、必要に応じて「背景色」で3D表示時の背景(ウィ ンドウ)色を変更します。 特に棚色が白の場合は、背景色が白だと見辛くなるため、 色を付けることを推奨します。

12. 3D表示後、拡大は [+] ボタンまたはマウスを前へスクロー ル、縮小は [-] ボタンまたはマウスを後ろへスクロールし ます。 また、マウスを左クリックしたまま什器を左右上下に動かす ことができます。

13. [出力]からは、3D表示を印刷、PDF、画像ファイル出力さら にExcelやPowerPointなど他のソフトに貼り付けるクリップ 画像として出力できます。